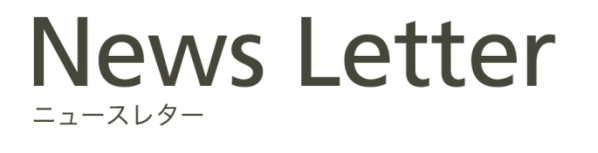

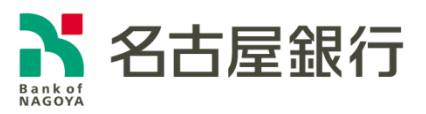

2022年7月19日

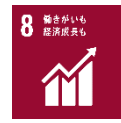

## 「PayPay」との口座連携開始について

名古屋銀行(頭取 藤原 一朗)は、PayPay 株式会社が提供するキャッシュレス決済サービス「PayPay」へ、当行の預金口座から即時にチャージできるサービスの取り扱いを開始いたしましたのでお知らせします。

当行では、今後もお客さまの幅広いニーズにお応えできるよう、サービスの拡充に努めてまい ります。

記

- 取扱開始日
  2022年7月19日(火)
- 2. サービス概要

株式会社ローソン銀行の「即時口座決済サービス」により、キャッシュレス決済サービス 「PayPay」へ、当行の預金口座から即時にチャージすることが可能となります。

- 3. ご利用いただけるお客さま キャッシュカード発行済みの普通預金口座(総合口座を含む)をお持ちの個人のお客さま
- ご利用方法
  別紙<即時口座決済サービスご利用方法>をご参照ください。

※ご利用いただけるスマホ決済サービスの種類は、順次拡大していく予定です。

以 上

## <即時口座決済サービスご利用方法>

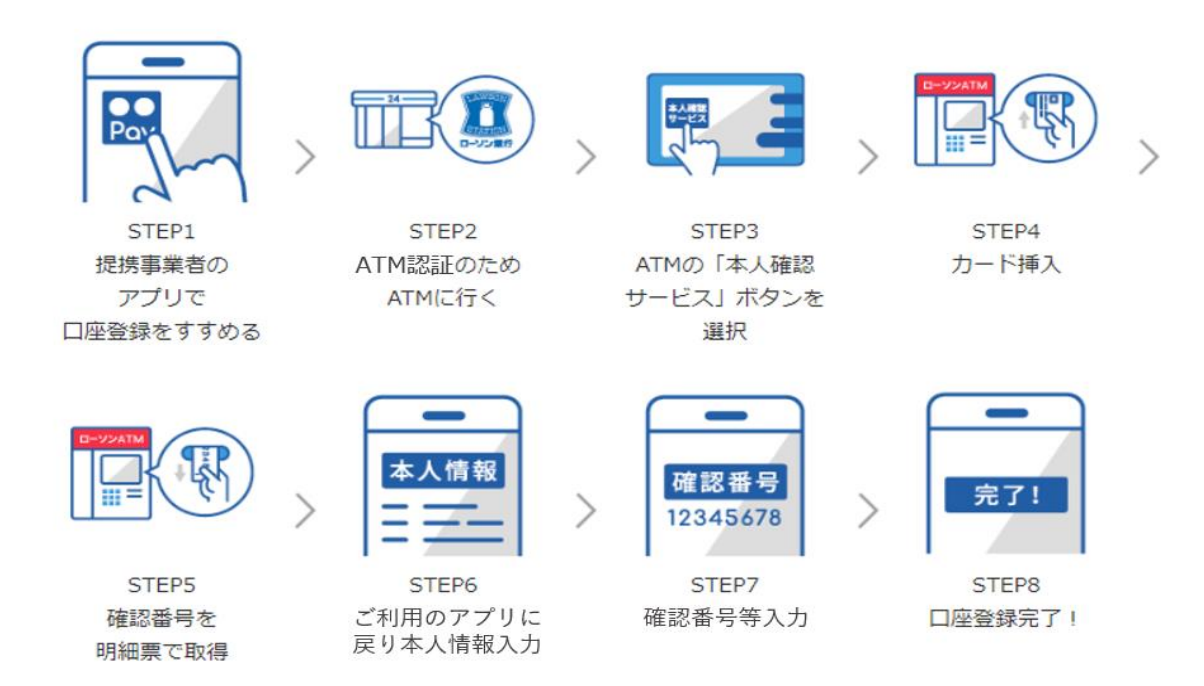

- 1. ローソン銀行 ATM 認証(本人確認サービス)のご利用方法
  - お近くのローソンなどにあるローソン銀行 ATM に行く (STEP2)
    ※ATM 認証(本人確認サービス)対応の ATM はこちら (<u>https://map.lawsonbank.jp/p/lbankatm/</u>) を ご確認ください。
  - ② ATM 画面の「本人確認サービス」ボタンを選択(STEP3)
  - ③ 口座登録をしたい名古屋銀行のキャッシュカードを挿入 (STEP4)
  - ④ キャッシュカードの暗証番号を入力
  - ⑤「確認番号」が記載された明細票を受け取る(STEP5)
    ※「ローソン銀行 ATM 認証(本人確認サービス)」のご利用に際して、事前に別途、PayPay での本人確認 手続きが必要となります。PayPayの本人確認の詳細な手続きフローは、下記 URL よりご確認ください。 URL: <u>https://paypay.ne.jp/guide/auth/</u>
- 2. PayPay アプリへの名古屋銀行口座の登録方法
  - ① PayPay アプリ ホーム画面 の「すべて」アイコンをタップ
  - ② 管理メニューの「銀行口座登録」をタップ
  - ③「名古屋銀行」を選択し、注意事項を確認して「次へ」をタップ
  - ④ 支店名、口座番号、口座名義などを入力し、規約に同意 (STEP6)
  - ⑤ キャッシュカードの暗証番号と、「1.ローソン銀行 ATM 認証(本人確認サービス)の ご利用方法」に記載の手続きにより取得した「確認番号」を入力(STEP7)
  - ⑥ 認証後、口座登録の完了(STEP8)

以後は PayPay アプリホーム画面の「チャージ」をタップの上チャージ額を選択し、 「チャージする」ボタンをタップすることでチャージが可能です。

※ご利用には、「PayPay アプリ」を最新のバージョンにアップデートする必要があります。

※PayPay での詳しい登録の方法は、PayPayホームページの「銀行口座を登録する」もご参照ください。 (<u>https://paypay.ne.jp/guide/bank/</u>)

## 別紙